## Step by Step instructions on the Graduation Approval form for Student Affairs Offices (Faculty)

- 1. In Minerva, access the Main Menu
- 2. Access the Student Records Administration Menu
- 3. Access the Graduation Menu
- 4. Access the Graduation Approval (Faculty)
- 5. Enter Search Criteria
- Verify if the appropriate Graduation Term is selected.
  - You may also look for an individual record by entering the student's McGill ID. If you have access to multiple faculties, please make sure you enter the McGill ID below the appropriate faculty.
  - Note: Recommendation Status only applies to Arts, Science, Engineering, Agricultural & Environmental Sciences and Education. All other faculties should not use this search criterion.

(\*) You are required to perform either a search by Graduation Term or by McGill ID.

## Faculty:Faculty of Arts

| Department:            | - Select -                                                    |
|------------------------|---------------------------------------------------------------|
| Degree:                | - Select -                                                    |
| Category:              | - Select -                                                    |
| Graduation Term(*):    | Winter 2005                                                   |
| Recommendation Status: | - Select - 👻                                                  |
| Faculty Approval:      | - Select -                                                    |
| Submit Reset           |                                                               |
| McGill ID(*):          | Search (please click here if you do not know the student's ID |
| Submit Reset           |                                                               |

## See Field definitions\*\* of Search criteria below:

| Department          | Department within Faculty. Select if you wish to refine search results.                                                                                                    |
|---------------------|----------------------------------------------------------------------------------------------------|
| Degree              | Faculty Degree. Select if you wish to refine search results.                                                                                                    |
| Category            | Characteristic of Curriculum. Select if you wish to refine search<br>results. Please note that Minor and Minor Concentration in<br>Category only work for Arts, Science, Engineering, Agricultural &<br>Environmental Sciences and Education.                                                              |
| Graduation<br>Term* | <ul> <li>Required field. Select term of Graduation (if different from the default Graduation Term).</li> <li>Fall 2005: February Graduation, June Convocation</li> <li>Winter 2006: May Graduation, May/June Convocation</li> <li>Summer 2006: October Graduation, October/November Convocation</li> </ul> |

| Recommendation<br>Status | <ul> <li>Departmental Recommendation. Displays for Faculty of Arts, Science, Engineering, Agricultural &amp; Environmental Sciences and Education.</li> <li>Pending: Select to view records where No previous recommendation has been made (considers all departments within your Faculty if more than one recommendation is required).</li> <li>No Pending: Select to view records where All recommendations have been made (including yes or no's) for all departments within your Faculty</li> <li>Yes: Select to view records where recommendation is "yes" for all departments within your Faculty</li> <li>No: Select to view records where recommendation is "no" for all departments within your Faculty</li> </ul> |
|--------------------------|----------------------------------------------------------------------------------------------------|
| Faculty Approval         | Select if you wish to refine search results.<br><b>Pending:</b> Displays all records wherein faculty decision is<br>pending.<br><b>Approved:</b> Displays all students who have been approved by<br>the faculty.<br><b>Not Approved:</b> Displays all students whose approval has been<br>denied faculty.                                                                                                    |

6. Click Submit

| Order by Program All Departments Graduation Term: Winter 2005 |                          |                    |           |             |                       |                  |                  |                 |            |                      |
|---------------------------------------------------------------|--------------------------|--------------------|-----------|-------------|-----------------------|------------------|------------------|-----------------|------------|----------------------|
| All categorie                                                 | 9                        |                    |           |             |                       |                  |                  |                 |            |                      |
| Degree<br>Status                                              | Fac Appr                 | McGill ID          | Last Name | First Name  | Graduating<br>Program | Degree           | Dept.<br>Recomm. | Interim<br>Appr | DEF NOTE S | AO A.T. D.E.R<br>ote |
| First Major Second Major                                      |                          |                    | r         | First Minor |                       |                  | Second Minor     |                 |            |                      |
| Major1:Concentration1                                         |                          |                    |           | M           | ajor1:Conce           | ntration2        |                  | $\frown$        |            |                      |
|                                                               | Maj                      | or2:Concentra      | tion1     |             |                       | M                | ajor2:Conce      | ntration2       |            |                      |
| Applying to<br>Graduate                                       | Approved<br>Pending      | ✓ <u>110126628</u> | Abhuani   | Faiz        | B Arts Honours        | Bachelor of Arts | Yes              | Pending         | <u>A</u>   | dd <u>A.T. D.E.R</u> |
| Political Sciel                                               | Approved<br>Not Approved |                    |           |             |                       |                  |                  |                 |            |                      |

- 7. To approve a student:
  - a. Check the student's record by accessing the Advising Transcript (A.T) and /or running the Degree Evaluation Report (D.E.R)
- 8. Approve by selecting "Approved" on the Fac Appr. Drop down menu
- 9. Click on the student's ID link for Status Details (See screen shot below)

In Status Details, one may:

- Add Deficiencies
- Add Notes
- Give Interim Approval\*

- Give Faculty Approval
- Add First Class Honors
- Outstanding Performance
- Award Scholarships
- Award Scholarships (for Convocation Booklet)
- Approve the degree award posthumously or Aegrotatly

| Graduation Pr           | ogram               |                                         |
|-------------------------|---------------------|-----------------------------------------|
|                         |                     |                                         |
| Degree                  |                     | Bachelor of Arts                        |
| Program                 |                     | B Arts Honours                          |
| 1st Major               |                     | Political Science (Major Concentration) |
| Expected Grac           | duation/Convocation | May Graduation; May/June Convocation    |
|                         |                     |                                         |
| Graduation Pr           | ogram Graduation A  | pproval                                 |
| SAO Notes               | Add Notes           | <u>oncy</u>                             |
|                         | Add Holde           |                                         |
|                         | 1st Major           |                                         |
| Deficiencies            | Add Deficiencies    | 1                                       |
| Notes                   | Add Notes           |                                         |
| Recommendat             | tion Yes 👻          |                                         |
|                         |                     |                                         |
| Interim Appro           | val                 | Pending Y                               |
| Faculty Appro           | val                 | Pending 💙                               |
| Dean's Honou            | r List Indicator    | No 🛩                                    |
| Distinction             |                     | None 👻                                  |
| First Class (1s         | t Major)            | None                                    |
| First Class (2n         | nd Major)           | None                                    |
| First Class (Jt         | -Hon 1st Maior)     | None                                    |
| First Class ( It        | Hon 2nd Major)      | None                                    |
| Oshal                   |                     | ионе                                    |
| Scholarships<br>Awarded | None                |                                         |
|                         | None                |                                         |
|                         | None                |                                         |
|                         | None                |                                         |
|                         | None                |                                         |
| Scholarships            | None                |                                         |
| Awarded                 | None                |                                         |
| Booklet only)           | None                |                                         |
|                         | None                |                                         |
|                         | None                |                                         |
|                         | nono                |                                         |
| Posthumous              | c                   |                                         |
| Aegrotat                | 0                   |                                         |
| N/A                     | <li></li>           |                                         |
|                         | 1                   |                                         |
| Submit Rese             | t                   |                                         |
|                         |                     |                                         |
| Back to List            |                     |                                         |
|                         | 1                   |                                         |
| New Search              | ]                   |                                         |

- 10. Click on **Submit** at bottom of screen
- 11. Click **Back to List** to go back to the Graduation Approval List page

## See Field Descriptions\*\* for the Graduation Approval Status Details below

| Back to List                       | Click to return to Graduation Approval (Faculty) -<br>List.                                                                                                    |
|------------------------------------|----------------------------------------------------------------------------------------------------|
| Graduation Term<br>[heading]       | Term of Graduation (e.g. Fall 2002, Winter 2003)                                                                                                    |
| Advising Transcript<br>[link]      | Advising Transcript. Click on link to view student's academic record.                                                                                                    |
| Degree Evaluation [link]           | Degree Evaluation Report. Click on link to view the<br>curriculum for which a degree evaluation can be run. If<br>the program below is hyperlinked, you may see the last<br>generated evaluation for that curriculum.                                                                                                    |
| Student Name                       | Student's full name. e.g. Last name, First name Middle name.                                                                                                    |
| McGill ID                          | Student's 9-digit McGill identification number. e.g. 110012345.                                                                                                    |
| Degree Status                      | Status of the degree. Options are: Applying to Graduate, Awarded and Not Graduating.                                                                                                    |
| Primary Curriculum (as of 200209)  | Summary of student's program information.                                                                                                    |
| Degree                             | Program for which student has applied to graduate.                                                                                                    |
| Program                            | Graduation Degree.                                                                                                    |
| 1st Major                          | Displays student's first major.                                                                                                    |
| 2nd Major                          | Displays student's second major.                                                                                                    |
| 1st Minor                          | Displays student's first minor.                                                                                                    |
| 2nd Minor                          | Displays student's second minor.                                                                                                    |
| Expected<br>Graduation/Convocation | Month of expected graduation. Month of expected convocation.                                                                                                    |
| Graduation Program                 | This section is displayed only if the program that the student is graduating in is different from the primary/secondary curriculum in student's record                                                                                                    |
| Primary Curriculum                 | Displays departmental recommendation details<br>(available to the Faculty of Arts, Science, Engineering,<br>Agricultural & Environmental Sciences and Education<br>only).                                                                                                    |
| Recommendation                     | Departmental Recommendation. Displays status of<br>departmental recommendation (available to the Faculty<br>of Arts, Science, Engineering, Agricultural &<br>Environmental Sciences and Education only).<br><b>Pending</b> : Status "Pending" if no decision has been<br>made.<br><b>Yes</b> : Approved by department.<br><b>No</b> : Approval denied by department. |
| Deficiencies                       | Click on the link to view departmental comments<br>indicating deficiencies preventing the student from<br>graduating. Available to the Faculty of Arts, Science,<br>Engineering, Agricultural & Environmental Sciences and                                                                                                    |

|                                           | Education only. E.g. "Student has not completed MATH 204".                                                                                                    |
|-------------------------------------------|----------------------------------------------------------------------------------------------------|
| Notes                                     | Click on link to view general departmental comments.<br>Available to the Faculty of Arts, Science, Engineering,<br>Agricultural & Environmental Sciences and Education<br>only.                                                                                                    |
| Interim Approval                          | Interim Faculty Approval. Available to the Faculty of<br>Arts, Science, Engineering, Agricultural & Environmental<br>Sciences and Education only. Select approval status from<br>the drop down menu and click Submit at the bottom of<br>the screen.Pending: Displays 'Pending' as default.<br><b>No</b> : Select 'No' if Interim Approval denied.<br><b>Yes</b> : Select 'Yes' if Interim Approval granted by the<br>Faculty. |
| SAO Notes                                 | If you wish to enter S.A.O. (Student Affairs Office) Notes click on the <b>Add Notes</b> link and type comment in the pop-up text box.<br><i>Warning: You are required to enter your Approval and</i>                                                                                                    |
|                                           | <i>click</i> " <b>Submit</b> " <i>before entering S.A.O. (Student Affairs Office) Notes.</i>                                                                                                    |
| Faculty Approval                          | <ul> <li>Faculty Approval. Select approval status from the drop down menu and click Submit at the bottom of the screen.</li> <li>Pending: Should remain "Pending" if no decision has been made.</li> <li>Approved: Select to approve.</li> <li>Not Approved: Select to deny approval.</li> </ul>                                                                                                    |
|                                           | recommendations once Faculty Approval has been made.                                                                                                    |
| Dean's Honour list<br>indicator           | Dean's Honour list indicator. Default 'No'. Select as appropriate from drop down menu.                                                                                                    |
| Distinction                               | Distinction indicator. Options are: None, Distinction,<br>Great Distinction and High Distinction.                                                                                                    |
| First Class (1st Major)                   | First Class (First Major). Default 'No'. Select as appropriate from drop down menu.                                                                                                    |
| First Class (2nd Major)                   | First Class (Second Major). Default 'No'. Select as appropriate from drop down menu.                                                                                                    |
| First Class (Jt-Hon 1st<br>Major)         | First Class (Joint-Honours First Major). Default 'No'.<br>Select as appropriate from drop down menu.                                                                                                    |
| First Class (Jt-Hon 2nd<br>Major)         | First Class (Joint-Honours Second Major). Default 'No'.<br>Select as appropriate from drop down menu                                                                                                    |
| Outstanding<br>Performance (1st<br>Major) | Indicates if the student obtains outstanding performance<br>in first major. Select as appropriate from drop down<br>menu.                                                                                                    |
| Outstanding<br>Performance (2nd<br>Major) | Indicates if the student obtains outstanding performance<br>in second major. Select as appropriate from drop down<br>menu.                                                                                                    |

| Scholarships Awarded                                  | Indicates if the student obtains graduation awards that<br>are displayed both on the transcript and on the<br>convocation booklet. A student could receive as many as<br>five of these awards. Select as appropriate from drop<br>down menu.                                                                  |
|-------------------------------------------------------|----------------------------------------------------------------------------------------------------|
| Scholarships Awarded<br>(Convocation Booklet<br>only) | Indicates if the student obtains graduation awards that<br>are only displayed on the convocation booklet. A student<br>could receive as many as five of these awards. Select as<br>appropriate from drop down menu.                                                                                           |
| Posthumous                                            | Indicates if the student receives the graduation degree posthumously. Click on the appropriate radio button. By default N/A is selected.                                                                                                    |
| Aegrotat                                              | Indicates if the student receives the graduation degree<br>without fulfilling all requirements due to illness. Click on<br>the appropriate radio button. By default N/A is selected.                                                                                                    |
| Primary Curriculum                                    | Displays departmental recommendation details<br>(available to the Faculty of Arts, Science, Engineering,<br>Agricultural & Environmental Sciences and Education<br>only). If the student is graduating from Secondary<br>Curriculum, Secondary Curriculum will be displayed<br>instead of Primary Curriculum. |
| Primary Curriculum (as<br>of 200209)                  | Summary of student's program information. If the student is graduating from Secondary Curriculum, Secondary Curriculum will be displayed instead of Primary Curriculum.                                                                                                    |
| Submit                                                | Click to Submit changes.                                                                                                    |
| Reset                                                 | Reset to original settings.                                                                                                    |
| New Search                                            | Click to return to Graduation Approval (Faculty) -<br>Search to enter new search criteria.                                                                                                    |

\*Arts, Engineering and Science only

\*\* Adapted form Help file attached to appropriate page in Minerva